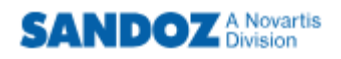

# **Benutzer-Handbuch Sandoz eShop**

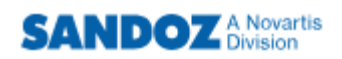

# Inhatsverzeichnis

| 3  |
|----|
| 4  |
| 5  |
| 6  |
| 7  |
| 8  |
| 9  |
| 10 |
| 11 |
| 12 |
| 13 |
|    |

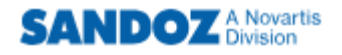

# 1. Anmeldung

1. Geben Sie die https://sandoz-shop.ch in Ihren Browser ein

| Mir geht's wieder besser. Mir ge                                                                                                    | 2 DE LER<br>SANDOZ                                             |
|----------------------------------------------------------------------------------------------------|----------------------------------------------------------------|
| Login                                                                                                    |                                                                |
| Login                                                                                                    | Quicklinks                                                     |
| Login für registrierte Benutzer<br>Bitte loggen Sie sich mit Ihrem Konto ein.                                                                                                    | > Fachportal von Sandoz<br>Pharmaceuticals AG<br>(mysandoz.ch) |
| E-Mail-Adresse:<br>Passwort:<br>Login                                                                                                    | > <u>Sandoz Schweiz (sandoz-</u><br><u>pharmaceuticals.ch)</u> |
| Durch das Einloggen akzeptieren Sie unsere <u>Nutzungsbedingungen</u> und <u>Datenschutzrichtlinien</u> .<br>Hilfe / Nicht registrierte Benutzer                                                      |                                                                |
| Klicken Sie bitte auf "Neuanmeldung", wenn Sie noch kein Sandoz-Shop Konto haben oder auf "Passw<br>wenn Sie Ihr Passwort nicht mehr wissen.<br><u>Neuanmeldung</u> <u>4</u> Passwort vergessen     5 | vort vergessen",                                               |
| Nutzungsbedingungen   Datenschutzerklärung   Über Cookies   Allgemeine Geschäftsbedingungen   Rechtliche Aspekte   Cook                                                                               | ie Settings                                                    |

2. Wählen Sie die gewünschte Sprache aus

Info

- 3. Melden Sie sich mit Ihrer Emailadresse und Ihrem Passwort an
- 4. Sollten Sie Ihr Passwort vergessen haben, können Sie über den Menüpunkt «Passwort vergessen» ein neues anfordern
- 5. Sind Sie noch kein Sandoz Kunde, dann können Sie über den Menüpunkt «Neuanmeldung» eine Kundennummer beantragen. Ein automatisches Email an den Kundendienst wird generiert, welcher Ihren Antrag bearbeitet. Sobald dieser bearbeitet wurde, werden Sie vom Kundendienst informiert und müssen dann mit «Passwort vergessen» dieses vergeben/setzen.
  - Das Passwort muss mindestens 8 Zeichen lang sein, einen Grossbuchstaben sowie mindestens eine Zahl enthalten. Das Passwort ändern können Sie nur über die Funktion «Passwort vergessen».

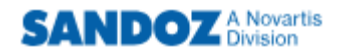

Die Schriftgrösse können Sie verstellen in dem Sie die Taste «Strg» sowie «+» (für grösser) oder «-» (für kleiner) drücken.

#### 2. Startseite

1. Sie befinden sich nun auf der Startseite

| Mir geht's wieder besser. Mir geht's SANDOZ                                                                                                    | DE E                                                                                                    |
|----------------------------------------------------------------------------------------------------|----------------------------------------------------------------------------------------------------|
| Willkommen         Suche         Katalog         Favoriten         Copy&Paste         GTIN-Scan         Warenkorb         Bestellen         History                                                                                                    | Logout                                                                                                    |
| Willkomen beim Sandoz eShop, dem Online Bestellsystem von Sandoz Pharmaceuticals SA.                                                                                                    | Willkommen 3                                                                                                    |
| 04.07.2023: 2<br>An unsere geschätzte Kundschaft                                                                                                    | Produktewahl A-Z 4                                                                                                    |
| Direktbestellungen für Apotheken und Ärzte ohne Grosshandelsbewilligung sind ab 1.1.2023 nicht mehr möglich.<br>Deswegen werden wir für alle diese Kunden den Zugriff bereits ab 23.12.2022 sperren. Direktbestellungen sind weiterhin<br>möglich für Pflegeinstitutionen mit eigener Apotheke (spitaler, Heime), Spezialisten (Onkologen, Hamatologen, Jurologen,<br>Rheumatologen, Immunologen, Dermatologen, Rostroenterologen, Neurologen, Psychologen, Psychologen, Paychologen, Psychologen, Psychologen, | A B C D E F G H I<br>K I M N O P Q R S<br>T U V W X Y Z<br>Quicklinks 6<br>• Eachportal von Sandoz<br>Pharmaceuticals AG<br>(mvsandoz.ch)<br>• Sandoz Schweiz (sandoz-<br>pharmaceuticals.ch) |
| Allgemeine Informationen       6         Für technische Beanstandungen, senden Sie diese bitte an complaints.switzerland@sandoz.com.       6         Für Nebenwirkungen oder andere unerwünschte Ereignisse, möchten wir Sie bitten diese an adverse.event.switzerland@sandoz.com zu melden.       6         Medizinische Anfragen können Sie gerne schriftlich an medwiss.switzerland@sandoz.com oder telefonisch unter der Telefonnummer 041 763 74 11 an unsere Medical Information/Medwiss richten (Montag bis Freitag, 8:00 - 12:00 / 13:00                                                                                                    |                                                                                                    |
| – 17:00)<br>Kundendienst Öffnungszeiten: Montag bis Freitag, 8:00 -12:00 / 13:00 – 17:00 service.sandoz@sandoz.com 0800 858<br>885                                                                                                    |                                                                                                    |
| Nutzunasbedingungen   Datenschutzerklärung   Über Cookies   Allgemeine Geschäftsbedingungen   Rechtliche Aspekte   Cookie Settings 7                                                                                                    | ]                                                                                                    |

- 2. Neuigkeiten
- 3. Ihre Anschrift
- 4. Produktekatalog (alphabetisch)
- 5. Quciklinks zu anderen Sandoz Websites
- 6. Allgemeine Informationen
- 7. Verschiedene Links (Rechtliches und Produkte bezogen)

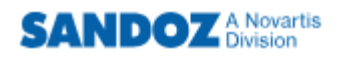

# 3. Menüpunkt «Suche»

1. Unter dem Menüpunkt «Suche» können Sie die Sandoz Produkte auf verschiedene Varianten suchen

| J.            |              | N.           |                |                  | Mir geht's wieder l | besser. Mir | geht's<br>SAND | oz      |
|---------------|--------------|--------------|----------------|------------------|---------------------|-------------|----------------|---------|
| Willkommen    | Suche        | Katalog      | Favoriten      | Copy&Paste       | GTIN-Scan           | Warenkorb   | Bestellen      | History |
| Suche         | 1            |              |                |                  |                     | -           |                |         |
| Zur Suche eir | nes Medikar  | mentes stehe | en Ihnen folge | nde Möglichkeite | en offen:           |             |                |         |
| 1. Suche na   | che Indikati | onsgebiet    |                |                  |                     |             |                |         |
| 2. Suche nac  | ch einem Pr  | oduktetext ( | freie Suche)   |                  |                     |             |                |         |
| 3. Suche na   | ch Alphabet  | (einen Buch  | istaben anklic | ken)             |                     |             |                |         |
|               |              |              |                |                  |                     |             |                |         |
| Indikationsg  | ebiet        | Bitte ausw   | ählen          |                  | <b>~</b>            | Suchen      | 2              |         |
| Produktnam    | e (          |              |                |                  |                     | Suchen      | 3              |         |
| ABC           | DEF          | GHD          | K L M I        | 4 0 P Q F        | R S T U             | vwxv        | z              | 4       |
|               |              |              |                |                  |                     |             |                |         |

- 2. Nach Indikationsgebiet
- 3. Nach Produktename
- 4. Nach Alphabet

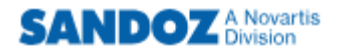

Info

# 4. Menüpunkt «Katalog»

1. Unter dem Menüpunkt «Katalog» erhalten Sie Angaben zum Medikament (GTIN-Code, Verfügbarkeit, Dosierung, Packungsgrösse, Darreichungsform, Ex Factory Preis)

| Mir geht's wieder besser. Mir geht's SANDO          |                                                                               |                                        |                                                |                                        |                                                |                     |                       |                                                 |                                             |                                    |         | DE ER                                                                                |
|-----------------------------------------------------|-------------------------------------------------------------------------------|----------------------------------------|------------------------------------------------|----------------------------------------|------------------------------------------------|---------------------|-----------------------|-------------------------------------------------|---------------------------------------------|------------------------------------|---------|--------------------------------------------------------------------------------------|
| Willkom                                             | imen Such                                                                     | he                                     | Katalog                                        | Favoriten                              | Copy&Pas                                       | te G                | TIN-S                 | Scan Wa                                         | renkorb I                                   | Bestellen                          | History | Logout                                                                               |
| Kata<br>Geber<br>Symbo<br>Zusätz<br>Um ei<br>entspr | log<br>Sie die gewü<br>ol.<br>zliche Informa<br>n Medikament<br>rechende Cheo | nschte<br>tionen<br>: in die<br>:kbox. | 1<br>e Menge des<br>zu einem M<br>Favoritenlis | jeweiligen<br>edikament<br>te zu übern | Medikamentes<br>erhalten Sie d<br>ehmen oder a | an und<br>lurch das | klick<br>Ank<br>avori | en Sie ansch<br>licken des Pr<br>tenliste zu lö | liessend auf<br>oduktename<br>schen klicker | das Einkauf<br>ns.<br>n Sie auf di | swagen- | Warenkorb<br>Übersicht<br>0 Position(en)<br>Produktewahl A-Z 5<br>A B C D E F G H 11 |
| Suche<br>3                                          | e nach: 'c'                                                                   |                                        |                                                | 1                                      |                                                |                     |                       |                                                 |                                             |                                    | 4       | K L M N O P Q R S                                                                    |
| ☆                                                   | GTIN-Code 🗢                                                                   | ×9                                     | Präparat                                       | D                                      | osierung                                       | Û                   | *                     | Preis<br>ex factory                             | Netto                                       | Menge                              | ¥.      |                                                                                      |
|                                                     | 768065824001                                                                  | 5 0                                    | Calcium D3                                     | Sandoz 50                              | 0.000mg/10                                     | 20.000              | \$                    | 7.55                                            | 7.55                                        |                                    | 76      | Quicklinks                                                                           |
|                                                     | 768065824002                                                                  | 2 0                                    | Calcium D3                                     | Sandoz 50                              | 0.000mg/10                                     | 120.000             | \$0                   | 35.78                                           | 35.78                                       |                                    | ₩       | > Fachpartal yop Candlar                                                             |
|                                                     | 7680536280034                                                                 | 4 😐                                    | Calcium D3                                     | <u>Sandoz</u> 2                        | .500g/880.0                                    | 30.000              |                       | 15.46                                           | 15.46                                       |                                    | ₩9      | Pharmaceuticals AG                                                                   |
|                                                     | 768053628004                                                                  | 1 0                                    | Calcium D3                                     | <u>Sandoz</u> 2                        | .500g/880.0                                    | 90.000              |                       | 39.90                                           | 39.90                                       |                                    | ₩9      | (mysandoz.ch)<br>> Sandoz Schweiz (sandoz-                                           |
|                                                     | 768053628001                                                                  | 0 •                                    | Calcium D3                                     | Sandoz 1                               | .250g/440.0                                    | 30.000              |                       | 8.94                                            | 8.94                                        |                                    | ₩.      | pharmaceuticals.ch)                                                                  |
|                                                     | 768053628002                                                                  | 7 0                                    | Calcium D3                                     | <u>Sandoz</u> 1                        | .250g/440.0                                    | 90.000              | <b>A</b> .            | 24.27                                           | 24.27                                       |                                    | 76      |                                                                                      |

- 2. Züsätzliche Informationen zum Medikament erhalten Sie durch das Anklicken des Produktenamens
- 3. Sie können Medikament Ihrer Favoritenliste hinzufügen oder entfernen mittels Checkbox
- 4. Sie können direkt die Menge eingeben und dem Warenkorb hinzufügen
- 5. Um Produkte mit einem anderen Anfangsbuchstaben zu suchen, bitte Buchstaben in «Produktewahl A-Z» anklicken
  - Wenn Sie immer wieder die gleichen Medikament bestellen, lohnt es sich Favoriten anzulegen. Diese fungieren wie Ihr persönlicher Einkaufszettel

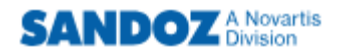

Info

#### 5. Menüpunkt «Favoriten» - Ihr Einkaufszettel

1. Unter dem Menüpunkt «Favoriten» finden Sie die Übersicht der Medikamente, welche Sie als als solche gespeichert haben.

|                                              | 1/2                                                                                                    |            | 2 A                                     | 1            | Mir ge  | eht's v | wieder besser.        | Mir g    | ht'9<br>SAN | D   | oz           | DE ER                                                                                                    |  |
|----------------------------------------------|----------------------------------------------------------------------------------------------------|------------|-----------------------------------------|--------------|---------|---------|-----------------------|----------|-------------|-----|--------------|----------------------------------------------------------------------------------------------------|--|
| Willkor                                      | nmen Such                                                                                                    | e          | Katalog <b>Favori</b>                   | ten Copy&Pa  | ste G   | TIN-    | Scan Wa               | irenkorb | Bestelle    | n   | History      | Logout                                                                                                    |  |
| Fav<br>Schn<br>Favo<br>Einka<br>Favo<br>Favo | Favoriten       Warenkorb         Schneller bestellen: Ihr Standard - Einkaufszettel       3         Favorit bestellen:Geben Sie die gewünschten Mengen ein (Spalte "Menge") und klicken Sie anschliessend auf das Einkaufswagen-Symbol.       1 Position(en)         Favorit definieren: Markieren Sie im Katalog die entsprechende Checkbox (Spalte "Favorit") beim gewünschten Artikel.       Varenkorb         Favorit entfernen: Entfernen Sie die Markierung in der Checkbox beim entsprechenden Artikel (Spalte "Favorit").       Varenkorb         Produktewahl A-Z       4 |            |                                         |              |         |         |                       |          |             |     |              |                                                                                                    |  |
| Gefu                                         | ndene Favorit                                                                                                    | en         |                                         |              |         |         |                       |          |             | 2   |              | ABCDEFGHI                                                                                                    |  |
| ☆                                            | GTIN-Code 🍄                                                                                                    | 39         | Präparat                                | Dosierung    | Ø       | -       | Preis ©<br>ex factory | Netto    | Menge       |     | $\mathbf{Y}$ | K L M N O P Q R S                                                                                                    |  |
|                                              | 7680658240015                                                                                                    | 0          | Calcium D3 Sandoz                       | 500.000mg/10 | 20.000  | \$9     | 7.55                  | 7.5      | 5           | •   | 10           |                                                                                                    |  |
|                                              | 7680583500024                                                                                                    | 0          | Pantoprazol Sandoz                      | 20.000mg     | 100.000 | \$9     | 24.00                 | 24.00    | ) <u> </u>  | ] 🖻 | 16           | Quicklinks                                                                                                    |  |
| Alle A                                       | 7680570600201<br>ngaben ohne Gev                                                                                                    | •<br>vähr. | <u>Tramadol Sandoz</u><br><u>retard</u> | 100.000mg    | 50.000  | v       | 11.10                 | 11.1(    |             | ] 🖪 | ₩9           | <ul> <li>&gt; Fachportal von Sandoz</li> <li>Pharmaceuticals AG<br/>(mysandoz.ch)</li> <li>&gt; Sandoz Schweiz (sandoz-<br/>pharmaceuticals.ch)</li> </ul> |  |

- 2. Geben Sie beim Medikament, welches Sie bestellen möchten eine Menge ein und klichen Sie auf «Artikel in den Warenkorb legen»
- 3. Auf der rechten Seite sehen Sie, welche Produkte bereits dem Warenkorb hinzugefügt wurden. Wenn Sie «Warenkorb» anklicken, wechseln Sie direkt dahin.
- 4. Wenn Sie noch andere Medikamente dem Warenkorb hinzufügen möchten, welche nicht unter den Favoriten gelistet sind, können Sie «Produkteauswahl A-Z» dazu benutzen.
  - Die Favoriten können Sie im Katalog anpassen (Spalte «Favorit» Checkbox)

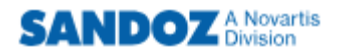

# 6. Menüpunkt «Copy & Paste»

1. Unter dem Menüpunkt «Copy & Paste» können Sie Medikament dem Warenkorb hinzufügen, in dem Sie im Textfeld die Positionen erfassen/kopieren aus Ihrem Warenwirtschaftssystem

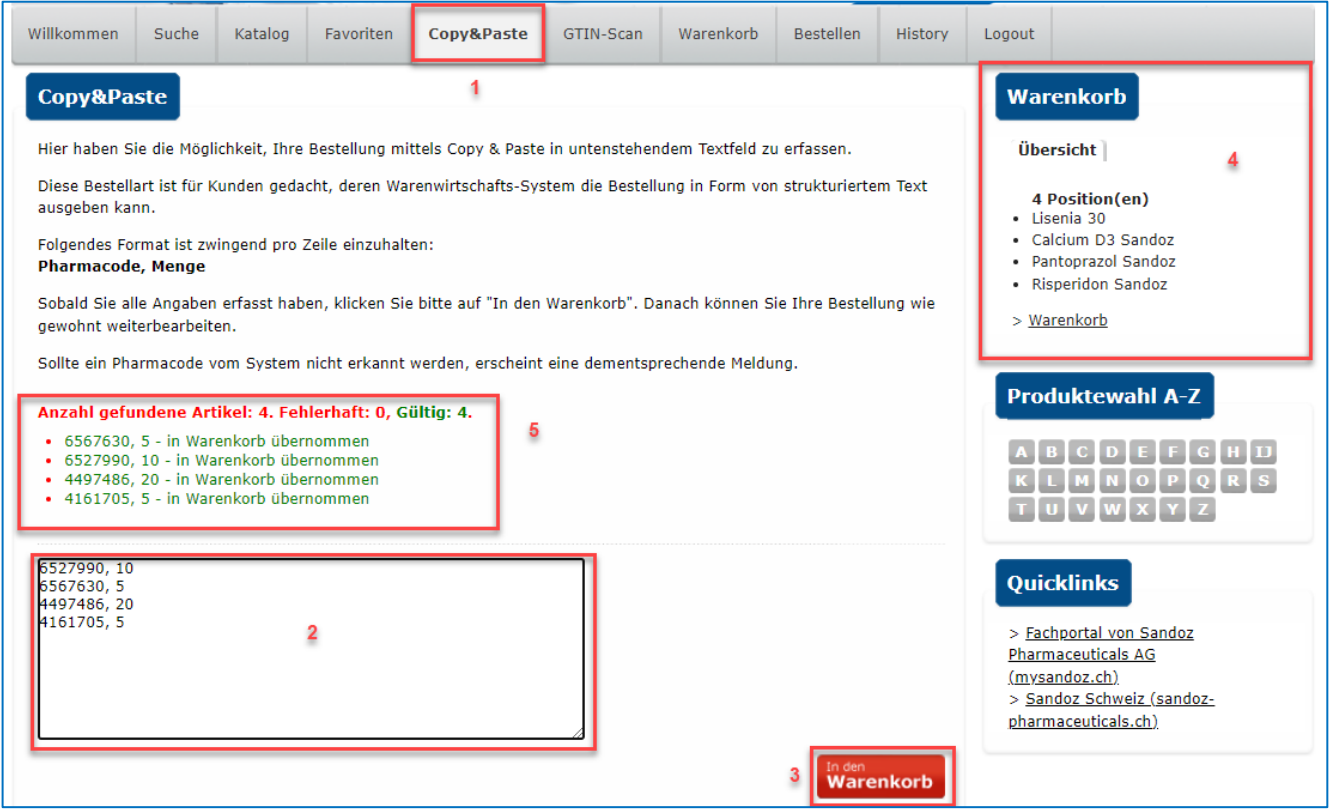

- 2. Im Textfeld pro Bestellposition den Pharmacode und die Menge angeben. Diese Angaben müssen mit «Kommazeichen» (,) getrennt werden.
- 3. Durch «In den Warenkorb» anklicken, werden die Positionen diesem hinzugefügt.
- 4. Auf der rechten Seite sehen Sie, welche Produkte dem Warenkorb hinzugefügt wurden. Wenn Sie «Warenkorb» anklicken, wechseln Sie direkt dahin.
- 5. Oberhalb des Textfeldes sehen Sie ob die Postition akzeptiert wurde oder fehlerhaft war

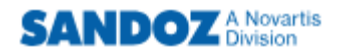

# 7. Menüpunkt «GTIN-Scan»

1. Unter dem Menüpunkt «GTIN-Scan» können Sie Medikament dem Warenkorb hinzufügen, in dem den Scanner benutzen

| Carlos Carlos                                                                                                    |                                                                                                    | Mir geht's wieder besser. Mir geht's SANDOZ                                  |                                                      |                                               |                                 |  |  |  |
|----------------------------------------------------------------------------------------------------|----------------------------------------------------------------------------------------------------|------------------------------------------------------------------------------|------------------------------------------------------|-----------------------------------------------|---------------------------------|--|--|--|
| Willkommen Suche Katalog                                                                                                    | Favoriten Copy&Paste                                                                                                    | GTIN-Scan                                                                    | Warenkorb                                            | Bestellen                                     | History                         |  |  |  |
| GTIN-Scan<br>Hier haben Sie d<br>der Produktepac<br>Klicken Sie in da<br>erfassen Sie ans<br>den Knopf "In den Warenkorb".<br>Diesen Vorgang können Sie für alle<br>GTIN-Code: | ie Möglichkeit, Ihre Bestellung<br>kung zu erfassen.<br>s Feld "GTIN-Code", scannen<br>chliessend die gewünschte Me<br>gewünschten Produkte wieder<br>2 | 1<br>9 mittels Laser-Sti<br>Sie dann den Strie<br>nge im Feld "Men<br>holen. | ft und Scannen<br>chcode (z.B auf<br>ge" und klicken | des GTIN-Coo<br>der Produktej<br>Sie zum Schl | des auf<br>packung),<br>uss auf |  |  |  |

- 2. Klicken Sie in das Feld «GTIN-Code» und scannen Sie dann den EAN Strichcode des Medikamentes
- 3. Geben Sie die Menge ein
- 4. Klicken Sie auf «In den Warenkorb», um die Positionen diesem hinzuzufügen

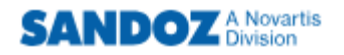

# 8. Menüpunkt «Warenkorb»

#### 1. Sie befinden sich nun in der Übersicht Ihres Warenkorbes

| - Cla                                                                                                    | D                                       |                                                                                                    |                                                                                                    | Mir ge                                                                                                    | hťs v         | wieder besser.                                                              | Mir g                                                                                                    | eht's<br>SAN                                                                           | DOZ                                      | DE FR                                                                                                    |
|----------------------------------------------------------------------------------------------------|-----------------------------------------|----------------------------------------------------------------------------------------------------|----------------------------------------------------------------------------------------------------|----------------------------------------------------------------------------------------------------|---------------|-----------------------------------------------------------------------------|----------------------------------------------------------------------------------------------------|----------------------------------------------------------------------------------------|------------------------------------------|----------------------------------------------------------------------------------------------------|
| Willkommen S                                                                                                    | Suche                                   | Katalog Favo                                                                                                    | oriten Copy&Past                                                                                                    | e GT                                                                                                    | IN-S          | can Wa                                                                      | enkorb                                                                                                    | Besteller                                                                              | n History                                | Logout                                                                                                    |
| Warenkorb                                                                                                    | Vare                                    | nkorb                                                                                                    |                                                                                                    |                                                                                                    |               | 1                                                                           |                                                                                                    | 2                                                                                      | 3                                        | Warenkorb                                                                                                    |
| GTIN-Code                                                                                                    | 3                                       | Präparat                                                                                                    | Dosierung                                                                                                    | Ø                                                                                                    | *             | Preis<br>ex factory                                                         | Netto                                                                                                    | Menge                                                                                  | 0                                        | <ul><li>4 Position(en)</li><li>Calcium D3 Sandoz</li></ul>                                                                                                    |
| 7680658240019<br>7680654680063<br>7680583500024<br>7680570600203<br>Möchten Sie d<br>gewünschte I<br>Bestelldatum<br>Informatione<br>Bitte beachten<br>haben.<br>Die Änderung v<br>(VITH) gerecht<br>Im Ihrem aktu<br>Konditionen so<br>Die Rechnung | 5 • • • • • • • • • • • • • • • • • • • | Calcium D3 Sandoz<br>Olmesartan Amlodipi<br>Sandoz<br>Pantoprazol Sandoz<br>Tramadol Sandoz ret:<br>Lieferung abweicher<br>datum aus. Die Au<br>lich.<br>m angezeigten War<br>dass sich Allgemeine<br>e vorgenommen um d<br>erden.<br>Warenkorb werden ni<br>ogistikzuschläge und<br>ren Online-Einkauf w<br>ir genre weiter: sery | soo.ooomg/10<br>10.000mg/40<br>20.000mg<br>ard 100.000mg<br>ard 100.000mg<br>ard zu unseren AG<br>swahl des Lieferda<br>enkorb:<br>Geschäftsbedingung<br>er seit 1.1.2020 in k<br>ur eventuelle Produk<br>Mehrwertsteuer Beti<br>rd alle notwendigen<br>ce sandoz@sandoz. | 20.000<br>98.000<br>100.000<br>50.000<br>B's? Wältums ist<br>tums ist<br>trabatte<br>trabatte<br>äge were<br>Informat | hlen<br>t bis | z Pharmaceu<br>en Integrität<br>cksichtigt. W<br>m Warenkor<br>en enthalten | 7.5<br>65.3<br>24.0<br>11.1<br>as<br>ten ab<br>ticobetrag<br>ticols AG kü<br>s-und Trans<br>eitere vertra<br>b nicht ange | 5 5<br>7 3<br>0 2<br>0 1<br>17.0<br>irzlich geä<br>parenzver<br>aglich ver<br>izzeigt. | 292.96<br>andert<br>rordnung<br>einbarte | <ul> <li>Olmesartan Amlodipin Sandoz</li> <li>Pantoprazol Sandoz</li> <li>Tramadol Sandoz retard</li> <li>Warenkorb</li> </ul> Produktewahl A-Z <ul> <li>B C D E F G H I</li> <li>K L M N O P Q R S</li> <li>T U V W X Y Z</li> </ul> Quicklinks <ul> <li>Fachportal von Sandoz</li> <li>Pharmaceuticals AG<br/>(mysandoz.ch)</li> </ul> |
| Bitte bestät                                                                                                    | igen s                                  | Sie die Kenntnisnahm                                                                                                    | e der Informationen                                                                                                    | zum ang                                                                                                    | ezei          | gten Warenk                                                                 | orb. 6                                                                                                    | Warenkou<br>Aktua<br>Zur<br>Bes                                                        | b<br>lisieren                            | <u>pharmaceuticals.ch)</u>                                                                                                    |

- 2. Es besteht die Möglichkeit nochmals die Menge im Feld anzupassen
- 3. Wenn Sie eine ganze Position löschen möchten, bitte auf «aus dem Warenkorb löschen» klicken (um die gesamte Bestellung zu löschen auf «alle Artikel aus dem Warenkorb löschen» klicken)
- 4. Möchten Sie noch ein Produkt hinzufügen, dann bitte das Medikament über «Produktewahl A-Z» suchen und auswählen
- 5. Falls Sie die Lieferung an einem in der zukunftliegendem Tag, dann können Sie dies im Datum Feld entsprechend anpassen (pro Bestellung nur 1 Lieferdatum möglich)
- 6. Jede Bestellung muss von Ihnen per Checkbox bestätigt werden
- 7. Möchten Sie die Bestellung abschliessen, klicken Sie auf die Schaltfläche «Zur Bestellung»

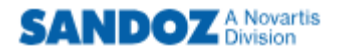

# 9. Menüpunkt «Bestellen»

1. Sie befinden sich nun im Menüpunkt «Bestellen» um die Richtigkeit zu überprüfen

|                                                                                                    | T                                                                      | N.                                                                           |                                                           |                                                                                         | Mir geht's wieder                                 | besser. Mi <b>r</b>                     | geht's<br>SAND | oz      |                                                              |                                                                                                    | DE   FR     |
|----------------------------------------------------------------------------------------------------|------------------------------------------------------------------------|------------------------------------------------------------------------------|-----------------------------------------------------------|-----------------------------------------------------------------------------------------|---------------------------------------------------|-----------------------------------------|----------------|---------|--------------------------------------------------------------|----------------------------------------------------------------------------------------------------|-------------|
|                                                                                                    |                                                                        |                                                                              |                                                           |                                                                                         |                                                   |                                         |                |         |                                                              | SARDOLD                                                                                                    | 15100       |
| Willkommen                                                                                                    | Suche                                                                  | Katalog                                                                      | Favoriten                                                 | Copy&Paste                                                                              | GTIN-Scan                                         | Warenkorb                               | Bestellen      | History | Logout                                                       |                                                                                                    |             |
| Besteller                                                                                                    |                                                                        |                                                                              |                                                           |                                                                                         |                                                   |                                         | 1              |         | Waren                                                        | korb                                                                                                    |             |
| Bitte überprü<br>Wegen Falsch<br>Ihre Refere<br>Lieferadres<br>Name<br>Strasse<br>Zusatz<br>PLZ / Ort<br>Wenn Sie ein<br>Bestätigun | fen Sie Ihr<br>hestellung<br>nznumme<br>se<br>e Bestatigu<br>die AGB's | e Bestellung<br>retournierte<br>r TEST<br>ung Ihrer Bes<br>von <u>Sandoz</u> | vor dem Abse<br>Ware kann vo<br>stellung wüns<br>r E-Mail | enden auf ihre Ri<br>on uns nicht wied<br>2<br>3<br>chen, geben Sie<br>als AG gelesen u | chtigkeit.<br>Jerverwendet w<br>hier bitte Ihre D | erden!<br>Naten an.<br>4<br>verstanden. | 5              |         | Ubersic<br>2 Pos<br>- Calciu<br>- Olmes<br>> Waren<br>Produk | ition(en)<br>m D3 Sandoz<br>Iartan Amlodipin Sando<br>korb<br>ctewahl A-Z<br>C D E F G H<br>M N O P Q R<br>V W X Y Z<br>inks | )<br>1<br>5 |
|                                                                                                    |                                                                        |                                                                              |                                                           |                                                                                         |                                                   |                                         | Absci          | Teken   | Pharmace<br>(mysando<br>> <u>Sandoz</u><br>pharmace          | euticals AG<br>oz.ch)<br>z Schweiz (sandoz-<br>euticals.ch)                                                                  |             |

- 2. Bitte geben Sie eine Referenznummer an
- 3. Bitte überprüfen Sie die Lieferadresse
- 4. Falls Sie eine Bestätigung per Email erhalten möchten, dass die Bestellung bei uns eingetroffen ist, bitte die Check-box selektionieren und die Emailadresse angeben
- 5. Check-box betreffend unseren AGB's muss angeklickt sein, womit Sie bestätigen, diese gelesen zu haben und damit einverstanden zu sein
- 6. Möchten Sie die Bestellung abschliessen, klicken Sie auf die Schaltfläche "Bestellung Abschicken"
- Nachdem Sie «Bestellung Abschicken» angeklickt haben, sehen Sie gleich ob die Bestellung erfolgreich versandt wurde. Die Bestätigung, welche Sie per Email erhalten, ist keine Auftragsbestätigung. Es bestätigt lediglich den Erhalt Ihrer Bestellung.

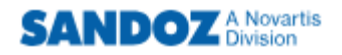

#### 10. Menüpunkt «History»

1. Die Bestell-History verschafft Ihnen einen Überblick über Ihre getätigten Bestellungen

| 1/s                                                 |                                           | Mir                    | geht's wied | ler be | sser. Mir           | geht's  | NDOZ       |                                                  |
|-----------------------------------------------------|-------------------------------------------|------------------------|-------------|--------|---------------------|---------|------------|--------------------------------------------------|
| lkommen Suc                                         | he Katalog Favo                           | oriten Copy&Paste G    | TIN-Scan    |        | Warenkorb           | Bestell | en History | Logout                                           |
| listory                                             |                                           |                        |             |        |                     |         | 1          | Warenkorb                                        |
| Statistik                                           |                                           |                        |             |        |                     |         |            | Übersicht                                        |
| Von (Monat/Jahr<br>Bis (Monat/Jahr)                 | ): 1 • 2022 •<br>: 12 • 2023 •            |                        |             |        |                     |         |            | 0 Position(en)                                   |
| Anzahl Bestellun<br>Gesamtumsatz:<br>Folgende Posit | gen: 3<br>677.85<br>ionen sind enthalten: |                        |             |        |                     |         |            | Produktewahl A-Z                                 |
| GTIN-Code                                           | Präparat                                  | Dosierung              | ٥           | *      | Preis<br>ex factory | Netto   | Menge      | 2 KLMNOPQRS                                      |
| 7680573820057                                       | Bilol comp.                               | 10.000mg/25            | 30.000      | \$9    | 6.86                | 6       | .86 5      |                                                  |
| 7680658240015                                       | Calcium D3 Sandoz                         | 500.000mg/10           | 20.000      | \$2    | 7.55                | 7       | .55 1      | Quicklinks                                       |
| 7680600380042                                       | Magnesium Sandoz                          | 667.560mg/1            | 40.000      | \$0    | 15.31               | 15      | .31 15     | QUICKIIIIKS                                      |
| 7680664680065                                       | Olmesartan Amlodipin S                    | andoz 10.000mg/40      | 98.000      | ~      | 65.37               | 65      | .37 4      | > <u>Fachportal von Sandoz</u>                   |
| 7680583500024                                       | Pantoprazol Sandoz                        | 20.000mg               | 100.000     | \$0    | 24.00               | 24      | .00 3      | (mysandoz.ch)                                    |
| 7680549890329                                       | Tamec                                     | 20.000mg               | 30.000      | \$0    | 11.38               | 11      | .38 3      | > Sandoz Schweiz (sandoz-<br>pharmaceuticals.ch) |
| 7680570600201                                       | Tramadol Sandoz retard                    | 100.000mg              | 50.000      | \$9    | 11.10               | 11      | .10 2      |                                                  |
| Ihre bisherige                                      | n Bestellungen                            |                        |             | 1      |                     |         |            |                                                  |
| Datum                                               | Bestellnummer                             | Totalbetrag ex-factory |             | 1      | Bestellbetrag       |         | Division   | 3                                                |
| 16.08.2023                                          | 3 (Test3)                                 |                        | 298         | 3.09   |                     | 305.54  | Sandoz     |                                                  |
| 16.08.2023                                          | 2 (Test2)                                 |                        | 108         | 3.02   |                     | 110.72  | Sandoz     |                                                  |
| 16.08.2023                                          | 1 (Test)                                  |                        | 255         | 5.21   |                     | 261.59  | Sandoz     |                                                  |

- 2. In der Sektion «Statistik» können Sie den Zeitraum auswählen und es wird Ihnen angezeigt, welche Produkte und Mengen Sie bestellt haben
- 3. In der Sektion «Ihre bisherigen Bestellungen» sehen Sie die einzelnen versandeten Bestellungen
- In der History werden nur Bestellungen angezeigt, welche über den eShop getätigt wurden (direkt oder XML/SFTP).

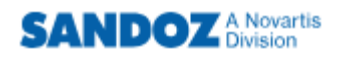

# 11. Menüpunkt «Logout»

1. Um sich vom eShop abzumelden bitte auf «Logout» klicken

| - Ch       | N     | 2       |           | M          | lir geht's wieder bi | esser. Mir g | eht's<br>SAND | oz      |        | DE ER |
|------------|-------|---------|-----------|------------|----------------------|--------------|---------------|---------|--------|-------|
| Willkommen | Suche | Katalog | Favoriten | Copy&Paste | GTIN-Scan            | Warenkorb    | Bestellen     | History | Logout |       |